## 2019年度 聖学院大学 入学検定料支払方法のご案内

## コンビニ端末でお申込みの場合(インターネット不要) インターネットでお申込みの場合 くパソコン・ケータイン LAWSON 🕝 セブン・イルブン MINISTOP \*支払期間最終日のインターネット 0 からのお申込みは23時までとなります。 余裕を持ってご利用ください。 マルチコピー機 本学「入学検定料支払い」ペ-にアクセス http://www.sej.co.jp http://www.lawson.co.jp https://e-apply.jp/s/seig/ 最寄りの「セブン-イレブン」にある http://www.ministop.co.jp 画面に従って必要項目を入力し、支払方法の選択 「マルチコピー機」へ。 最寄りの「ローソン」「ミニストップ」にある「Loppi」へ。 後に表示される「各種支払番号」を控えたうえ、 お支払いください。 TOP画面の「学び・教育」よりお申込みください。 TOP画面の「各種サービスメニュー」よりお申込みください。 「各種申込(学び)」を 学び・教育 スポーツ/コンサート/実際・ミュージカルーお笑い 会員向けサービス/ファングラブ入会・重要 ペイジー対応銀行ATMでお支払い 含むボタン 2.通行中(国連ビス-航空行中間)/テービーフ/バンストック 1.32/2000/11/2 8/07 トックアフス連載2010年20/23-2 ディシディアFF 読道グッズ (ゆうちょ銀行も可) 入学検定料等支払 HMV@LopaD 学び・教育・各種検定試験 ペイジー対応ATMにて、「税金・料金払込」より「収 納機関番号(5桁)」、「お客様番号(11桁)」、「確認 新泰・国際プリペイド(Prepaid International) ネットマネー・OUO・自動車・保障・学び・意楽等 番号(6桁)」を入力し、画面の指示に従って操作の 大学•短大, 専門 1 学び教育 うえお支払いください。 小・中・高校等お支払い ネットバンキングでお支払い(※1) 注意:決済する口座がネットバンキング契約されて いることが必要です 利用画面からそのまま各金融機関のページへ遷 あなたと,コンビに, 🕜 🌆 移しますので、画面の指示に従って操作し、お支払 📕 FamilyMart いください。 ram"#-\-本システムを利用せずに上記からの直接のお振込は できません statian http://www.circleksunkus.jp http://www.familv.co.ip クレジットカードでお支払い(※1) 最寄りの「ファミリーマート」にある 最寄りの「サークルK・サンクス」にある 「入学検定料支払い」ページで支払方法を選択後、 「Famiポート」へ。 「Kステーション」へ。 クレジットカードのお支払画面へ進み、画面の指示 に従って必要事項を入力の上、お手続きください。 TOP画面の「申込・請求(学び・教育)」よりお申込みください。 TOP画面の「学び・申込」よりお申込みください。 《ご利用可能なクレジットカード》 VISA, Master, JCB, AMERICAN EXPRESS, MUFG 申込・請求 「学び・申込」 カード、DCカード、UFJカード、NICOSカード J. a, 各種(入学検定料等)の コンビニでお支払い 学び・教育 お支払い ■セブン-イレブン 店頭レジにて「インターネット代金支払い」と伝え、 各種(入学検定料等) 「払込票番号(13桁)」を提示してお支払い。 お支払いサービス ■ローソン/ミニストッフ 店頭端末Loppiにて、以下の順でお手続き。 ▶各種番号をお持ちの方⇒「お客様番号(11桁)」 入力⇒マルチペイメントサービス(各種代金のお) 支払い)→「確認番号(6桁)」入力 聖学院大学 をタッチし、申込情報を入力して「払込票/申込券/受付票」を発券ください。 ファミリーマート 店頭端末Famiポートにて、以下の順でお手続き。 ▶代金支払い⇒各種代金お支払い(マルチペイメ \*画面ボタンのデザインなどは予告なく変更となる場合があります。 ントサービス)⇒「お客様番号(11桁)」入力⇒ 「確認番号(6桁)」入力 ■サークルK・サンクス 店頭端末Kステーションにて、以下の順でお手 コンビニのレジでお支払いください。 続き. 端末より「払込票」(マルチコピー機)または「申込券」(Loppi、Famiポート)または SÐ Б ▶各種支払い⇒マルチペイメントサービス**⇒「お客** 「受付票」(Kステーション)が出力されますので、30分以内にレジにてお支払いください。 様番号(11桁)」「確認番号(6桁)」入力 ■デイリーヤマザキ(\*1) ②お支払い後、チケットとレシートの2種類をお受け取りください。 店頭レジにて「オンライン決済」と伝え「オンライン 取扱明細書兼領収書 「取扱明細書」(マルチコピー機、Kステーション)または 決済番号(11桁)」を提示してお支払い。 「取扱明細書兼領収書」(Loppi、Famiポート)。 ■セイコーマート(**※**1) 店頭端末クラブステーションにて、以下の手順で \*お支払い済みの入学検定料はコンビニやATMでは返金できません。 お手続き。 \*お支払期限内に入学検定料のお支払いがない場合は、 ▶インターネット受付(各種代金お支払い)⇒「オン 払込手数料 入学検定料が5万円未満 432円 入力された情報はキャンセルとなります。 \*すべての支払方法に対して入学検定料の他に、払込手数料が別途かかります。 ライン決済番号(11桁)」入力 ※1印のお支払い方法をご利用の場合は、PDFファイルを 印刷するためのプリンターが必要となります。 「取扱明細書」または「取扱明細書兼領収書」の「収納証明書」部分を 取扱明細書兼領収書 切り取り、入試要項などの指示に従って郵送してください。 収納証明書 ●「取扱明細書兼領収書」について セブン-イレブン、ローソン、ファミリーマート デイリーヤマザキ、セイコーマート、銀行ATM(ゆうちょ銀行も可)、ネットバンキングでお支払いの場合 -<u>クルK・サンクス、ミニストップでお支払いの場合</u> お支払い後に右記「お申込内容確認URL」または支払い完了メールに お申込内容確認URL レジにて検定料をお支払い後、「取扱明細書兼領収書」(※2)を忘れず 記載されたURLへアクセス(※3)し、PDFファイルをダウンロードの上、 にお受け取りください。 印刷してください。 https://e-apply.jp/check/s/ ※2:マルチコピー機、Kステーションの場合は「取扱明細書」 ※3:お申込の際に発行された「受付番号(12桁)」が必要です。 ※貼付する場合、「感熱・感圧紙などを変色させる場合があります」と記載のある糊は使用しないでください。「収納証明書」が黒く変色する恐れがあります。

【入試に関するお問合わせ先】 聖学院大学 アドミッションセンター TEL 048-725-6191 (受付時間)月曜~土曜 9:00~17:00 \*日曜・祝日を除く 【操作などのお問合わせ先】 学び・教育サポートセンター https://e-apply.jp/ ※コンビニ店頭ではお応えできません。